# SHTURMANN Link 300

Руководство пользователя

# Shturmann Link300®

# Руководство пользователя

## оглавление

#### 4 Введение

6 Комплектация

#### 7 Внешний вид

- 7 Спереди
- 8 Сзади
- 9 Сверху
- 10 Сбоку слева
- 11 Сбоку справа

#### 12 Аксессуары

- 12 Установка автомобильного держателя
- 13 Использование автомобильного адаптера
- 14 Использование USB-кабеля
- 15 Установка карты памяти в устройство
- 16 Установка SIM-карты в устройство

#### 17 Аккумуляторная батарея

- 17 Условия эксплуатации и меры предосторожности
- 17 Зарядка батареи

#### 18 Работа с навигатором

- 18 Включение и выключение устройства
- 18 Включение устройства
- 18 Выключение устройства
- 19 Перезагрузка устройства
- 20 Главное меню
- 21 Приложения
- 21 Интернет
- 23 Pigeon!(ICQ)
- 24 Электронная почта
- 27 Чат MSN

| 29 | Телефон         |
|----|-----------------|
| 30 | Контакты        |
| 31 | История звонков |
| 31 | Входящий вызов  |
| 32 | Во время звонка |
| 33 | Сообщения       |
| 35 | Медиа           |
| 35 | Видео           |
| 36 | Аудио           |
| 38 | Изображения     |
| 39 | Текст           |
| 42 | Настройки       |
| 42 | Звук            |
| 43 | Батарея         |
| 44 | Подсветка       |
| 44 | Дата и время    |
| 46 | <br>Путь к GPS  |
| 46 | Сеть            |
| 47 | GPRS            |
| 48 | SMS             |
| 48 | Explorer        |
| 49 | GSM             |
| 49 | PIN             |
| 50 | Оператор        |
| 50 | GPS             |
| 51 | Прочее          |
| 51 | USB             |
| 52 | Язык            |
| 52 | Калибровка      |
| 53 | Спецификация    |
|    |                 |

# Введение

Благодарим вас за приобретение навигационного устройства Shturmann Link300. Надеемся, что наш навигатор станет отличным помощником, который проложит маршрут до нужного адреса или точки, найдет ресторан или кафе и другие точки интереса, а также скрасит вам время ожидания различными мультимедийными функциями. Перед использованием навигатора внимательно ознакомьтесь с настоящим руководством пользователя. Из-за постоянного усовершенствования нашего устройства данное Руководство пользователя может содержать неточности в заявленных характеристиках или не в полной мере описывать его функции и возможности. Скачать последнюю версию Руководства пользователя, а также различные обновления вы можете на сайте www.shturmann.com

Если у вас возникли какие-нибудь вопросы при использовании устройства, вы можете обратиться в службу технической поддержки Shturmann: Телефон: (495) 784-66-30 E-mail: support@shturmann.com Форум в интернете: http://shturmann.com/forum/

Обратите внимание на все предупреждения:

Наше навигационное устройство обеспечивает пользователю возможность ориентироваться на дорогах. Устройство не может быть использовано для точного измерения направления движения, расстояния, местоположения или топографии. Пользователь должен соблюдать все дорожные знаки и правила дорожного движения.

Наше устройство использует бесплатные спутниковые сигналы системы GPS. Система GPS контролируется непосредственно правительством Соединенных Штатов Америки, которые несут ответственность за ее доступность и точность. Любые изменения в доступности и точности GPS, или в условиях окружающей среды, могут повлиять на действия устройства. Мы не несем ответственность за доступность и точность системы GPS.

Электромагнитные сигналы системы GPS не могут проходить через твердые материалы (кроме стекла). Когда Вы находитесь внутри туннеля или здания, GPS-приемник не гарантирует получение сигнала.

Для определения текущего местоположения необходимо как минимум 4 спутника. Такие ситуации, как плохая погода или помехи от других беспроводных устройств могут препятствовать получению сигнала.

Когда Вы выходите из машины, не оставляйте ваше устройство включенным от внешнего питания и под прямыми солнечными лучами. Перегрев батареи может привести к неисправностям и / или опасным обстоятельствам.

Для вашей собственной безопасности, не управляйте устройством, находясь за рулем при движении автомобиля

Чтобы не испортить навигатор, не следует самостоятельно вскрывать устройство. Внутри устройства нет компонентов, допускающих самостоятельный ремонт.

Производитель не несет ответственности за неисправность устройства, вызванную любыми изменениями его конструкции, не согласованными с производителем или его официальным представителем.

Не рекомендуется использовать устройство во влажной среде.

Используйте только сухую ткань для ухода за устройством.

Устройство должно находиться в хорошо проветриваемых условиях.

Не устанавливайте устройство вблизи отопительных приборов и других источников тепла.

Следуйте всем указаниям настоящей инструкции, чтобы обеспечить правильную и безопасную установку и подключение устройства.

Во избежание механических повреждений не перегибайте шнур.

Используйте только указанные производителем приспособления/ дополнительные аксессуары.

Следует отключать устройство от внешнего питания во время гро-

зы или в случае, если прибор не используется в течение длительного времени.

Ремонт устройства должен осуществлять квалифицированный специалист. Ремонт может потребоваться в случае повреждения устройства, сетевого шнура, в случае попадания жидкости или мелких предметов внутрь устройства, в случае попадания прибора под дождь или нахождения во влажных условиях, а также в случае неправильной работы устройства.

Находясь за рулем, смотрите на дисплей навигатора, только если это безопасно. Планируйте маршрут перед отправлением и останавливайтесь при изменении маршрута или настроек.

Не устанавливайте навигатор в зоне действия подушек безопасности или в местах, где в случае аварии он может причинить травму.

Все изображения в настоящей инструкции приведены для облегчения понимания и могут отличаться от фактических изображений на экране устройства.

# Комплектация

Навигатор Shturmann Link300 Автомобильный держатель Автомобильный адаптер питания USB-кабель Карта памяти с навигационным ПО SIM-карта оператора GSM Чехол Руководство по эксплуатации Гарантийная карточка

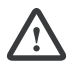

Производитель имеет право менять комплектацию без предварительного уведомления.

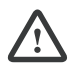

В зависимости от конкретной модели, цвет прибора может отличаться от цвета, указанного в настоящем руководстве.

# Внешний вид Спереди

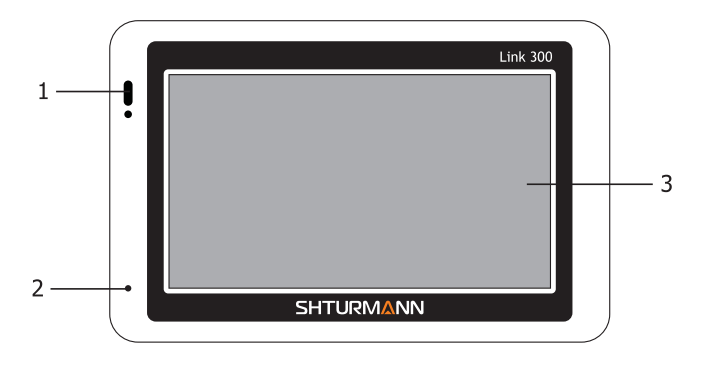

- Индикатор заряда батареи и работы GSM-модуля. Красный цвет индикатора показывает, что батарея заряжается. Зеленый цвет индикатора сигнализирует о том, что батарея полностью заряжена. Синий цвет индикатора с периодическим сигналом показывает, что включен GSM-модуль. Синий цвет индикатора с частым сигналом показывает, что навигатор подключен к сети Интернет.
- 2. Микрофон. Предназначен для разговора по громкой связи.
- Отображает различную информацию, а также позволяет управлять устройством. Для управления вы можете использовать стилус, входящий в комплект, или нажимать на элементы управления пальцем.

# Сзади

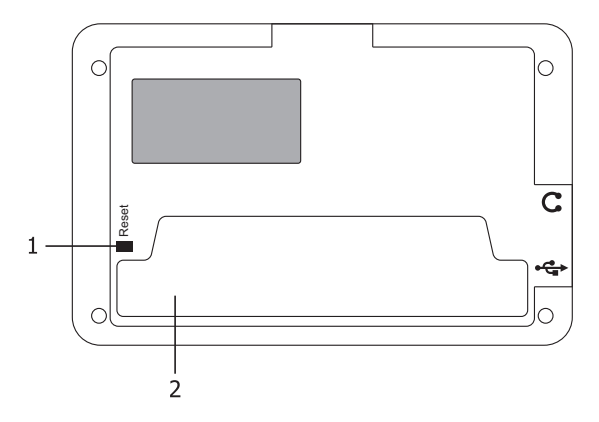

- 1. Кнопка сброса. Применяется для перезагрузки устройства в случае зависания.
- 2. Динамик. Выводит все аудиосигналы (музыку, голосовые подсказки и прочее).

# Сверху

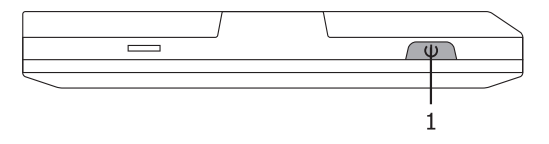

 Кнопка включения/выключения устройства. Для включения устройства удерживайте кнопку не менее трех секунд до появления заставки. Для выключения устройства также удерживайте кнопку не менее трех секунд до появления меню с выбором режима выключения.

#### Сбоку слева

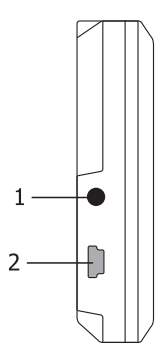

- Разъем для подключения наушников 3,5 мм. Позволяет подключать наушники с разъемом 3,5 мм. При подключении наушников динамик автоматически отключается.
- Разъем mini-USB. С помощью данного разъема можно синхронизировать устройство с компьютером, а также заряжать навигатор с помощью автомобильного зарядного устройства или кабеля для синхронизации.

## Сбоку справа

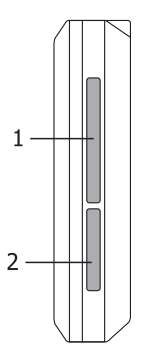

- 1. Разъем для SIM-карты GSM-оператора. В этот разъем вставляются SIM-карты стандарта GSM различных операторов.
- Разъем для карт памяти MicroSD. В этот разъем вставляются карты памяти формата MicroSD с различными мультимедийными файлами или другими приложениями. Рекомендуемый объем карт — до 8ГБ.

# Аксессуары Установка автомобильного держателя

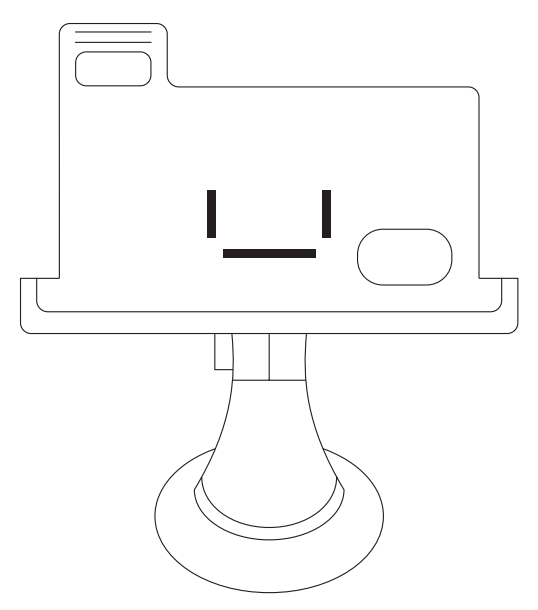

Прикрепите кронштейн к стеклу, предварительно очистив поверхность от пыли. Установленное устройство не должно ухудшать обзор дороги водителю и не должно находиться в зоне действия подушек безопасности.

Прикрепите держатель к кронштейну, а затем поместите устройство в держатель.

#### Использование автомобильного адаптера

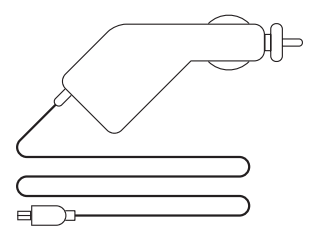

Подключите автомобильный адаптер к mini-usb порту на правой боковой панели устройства, а затем к прикуривателю в автомобиле.

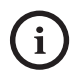

Во избежание неисправностей, отключайте автомобильный адаптер перед тем, как завести автомобиль.

#### Использование USB-кабеля

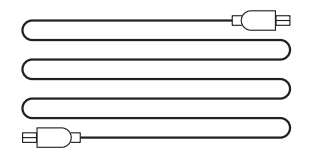

USB-кабель предназначен для обновления системы и синхронизации устройства с компьютером. При соединении с компьютером, устройство может работать в двух режимах — «ActiveSync» и «Съемный диск». Для записи различных файлов (мультимедиа, карты и прочее) рекомендуется использовать режим подключения Съемный диск. Подробнее о том, как переключить устройство в режим Съемный диск можно прочитать в пункте 13.8 USB на странице 42.

Перед подключением к компьютеру выберите на устройстве режим Съемный диск (подробнее о выборе режима вы можете прочитать 13.8 USB на странице 42). Затем подключите кабель к компьютеру в разъем USB, включите навигатор и подсоедините к нему подключенный кабель. В этот момент компьютер должен определить неизвестное устройство, а после съемный диск. Зайдите в Мой компьютер и выберите съемный диск с именем TFAT — это внутренняя память устройства:

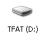

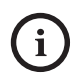

Если в навигатор вставлена карта памяти, то в «Мой компьютер» должно определиться два съемных диска, один из которых ваша карта памяти.

## Установка карты памяти в устройство

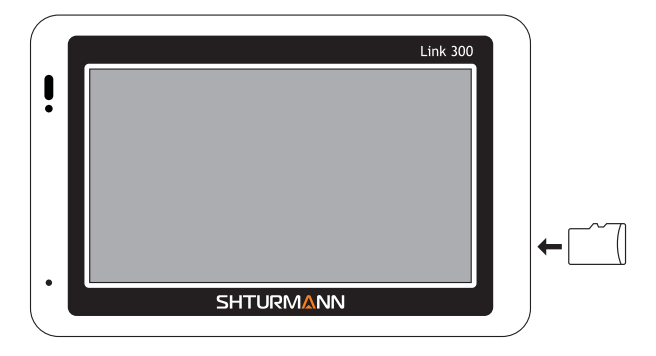

Перед установкой откройте нижнюю заглушку с обозначением T-Flash. Установите карту памяти в слот, как показано на рисунке, до щелчка. Чтобы извлечь карту памяти, аккуратно нажмите на нее. Вы услышите небольшой щелчок, после которого можно извлечь карту памяти.

# Установка SIM-карты в устройство

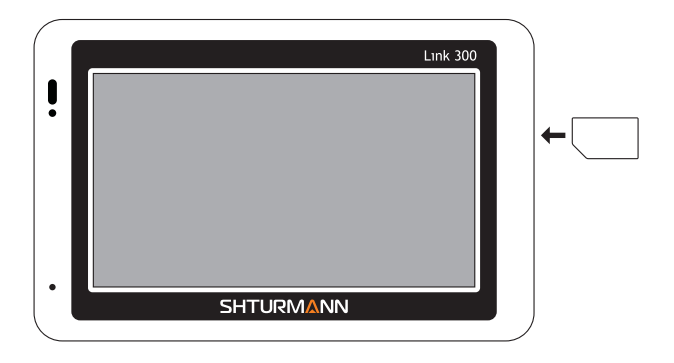

Перед установкой откройте верхнюю заглушку с обозначением SIM-CARD. Установите SIM-карту в слот, как показано на рисунке, до щелчка, после чего закройте заглушку.

Чтобы извлечь SIM-карту, откройте верхнюю заглушку с обозначением SIM-CARD и аккуратно нажмите на карту. Вы услышите небольшой щелчок, после которого можно извлечь SIM-карту.

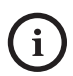

Для того чтобы устройство начало поиск сети, необходимо плотно закрыть заглушку с обозначением SIM-CARD

# Аккумуляторная батарея

Настоящее портативное GPS-устройство снабжено встроенной аккумуляторной батареей. Полностью зарядите батарею перед первым использованием с помощью автомобильного зарядного устройства или кабеля от компьютера. Время зарядки составляет около 5 часов. Время работы от полностью заряженного аккумулятора составляет около 3 часов.

#### Условия эксплуатации и меры предосторожности

Не допускайте перегревания устройства, рекомендуется обеспечить хорошую вентиляцию вокруг устройства. При полном разряде батареи, если устройство включено, на ЖК-экране появится соответствующая индикация и через некоторое время навигатор отключится автоматически.

## Зарядка батареи

Зарядку батареи следует производить, используя адаптеры, прилагаемые к устройству. Не используйте адаптеры, не рекомендованные производителем, так как это может привести к неисправности устройства.

# Работа с навигатором

#### Включение и выключение устройства

Включение и выключение устройства осуществляется кнопкой включения/выключения, находящейся в верхней части навигатора.

#### Включение устройства

Долгое нажатие (3-5 секунд) на кнопку включения/выключения устройства на верхней панели позволяет включить навигатор. При включении навигатора отображается загрузочный экран:

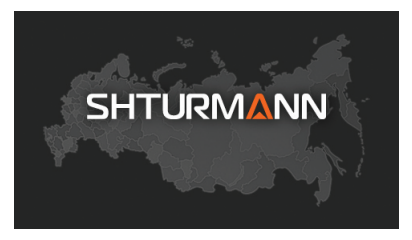

После чего загружается главное меню навигатора:

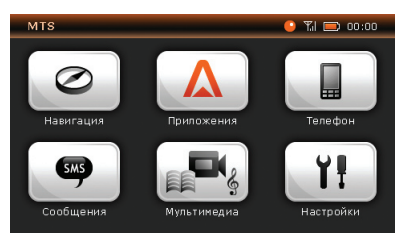

# Выключение устройства

Долгое нажатие на кнопку включения/выключения устройства на верхней панели позволяет выключить навигатор или перевести его в режим сна. Нажмите на нужную Вам кнопку, как показано на рисунке:

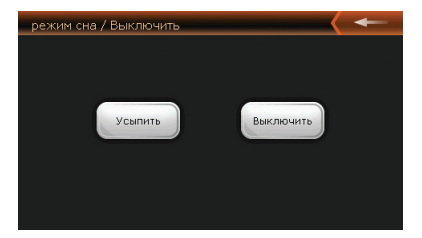

Усыпить

Отменяет выключение устройства

Переводит устройство в режим ожидания, не выключая его полностью. Данный режим имеет незначительное энергопотребление

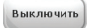

Полностью выключает устройство

### Перезагрузка устройства

При зависании или неправильной работе системы нажмите на кнопку сброса на задней панели, чтобы перезагрузить устройство.

# Главное меню

При включении устройства откроется Главное меню, в котором отображены кнопки приложений и вспомогательные иконки:

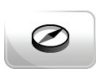

Данная кнопка загружает навигационную программу (в зависимости от комплектации программа может отличаться). Подробную инструкцию по использованию программы вы можете найти в коробке или скачать с сайта www.shturmann.com

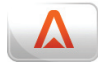

Открывает меню, в котором собраны различные дополнительные приложения — ICQ, Internet Explorer, MSN и прочие.

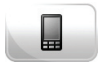

Открывает телефонную клавиатуру

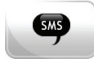

Открывает меню СМС, в котором можно отправлять и принимать сообщения.

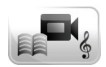

Открывает меню, в котором вы можете выбрать различные мультимедийные приложения (Аудио и Видеоплеер, Просмотр фото и текста)

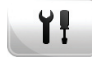

Открывает меню настроек устройства

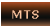

Отображает имя оператора (при наличии SIMкарты в устройстве)

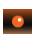

Отображает статус подключения устройства к сети интернет через GSM-модуль. При нажатии на эту кнопку открывается меню настроек GPRS

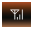

Отображает уровень приема сигнала GSM. При нажатии на эту кнопку открывается меню включения/выключения GSM-модуля

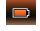

Отображает уровень заряда батареи

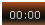

Отображает текущее время

# Приложения

В данном разделе собраны различные дополнительные приложения, такие как Интернет, Pigeon! (ICQ), Электронная почта и Чат MSN.

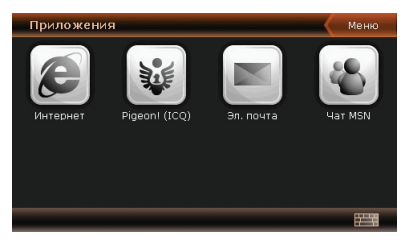

# Интернет

При нажатии на данную кнопку запустится Internet Explorer, с помощью которого можно просматривать различные сайты в сети Интернет. Для вашего удобства мы сделали полезные ссылки и разбили их по разделам — Авто, Информация, Новости, Почта, Отдых и развлечения и специальный раздел — Экстренные службы.

Авто: В этом разделе содержатся следующие ссылки — Дорожные знаки, Штрафы ГИБДД и Правила Дорожного Движения.

**Информация:** В разделе «Информация» можно воспользоваться сервисами от Яндекс — Поиск точек Wi-Fi, Словари, Яндекс.Деньги и Яндекс.Телепрограмма, а также посетить домашние страницы операторов мобильной связи МТС, Билайн, Мегафон, узнать Мировое время и воспользоваться Конвертером величин и валют.

**Новости:** В этом разделе можно получить свежие новости с помощью сайтов Lenta.ru, newsRu.com, Mail.ru, Temanews.ru, а также узнать курс валюты и погоду.

Почта: В данном разделе находятся ссылки на сайты, с помощью которых Вы сможете зайти в свой электронный ящик Mail.ru или Yandex.ru

В разделе **«Отдых и развлечения»** находятся ссылки на такие ресурсы, как Живой Журнал (LiveJournal), Афиша, Гороскоп и Анекдоты.

В разделе **«Экстренные службы»** Вы сможете найти информацию, необходимую в экстренных случаях:

- Телефоны экстренных служб (Москва)
- Порядок действий при ДТП
- Список штраф-стоянок в Москве
- Различные полезные телефонные номера (Москва)

Данная информация будет доступна даже при отсутствии подключения к сети Интернет и при отсутствии SIM-карты в устройстве.

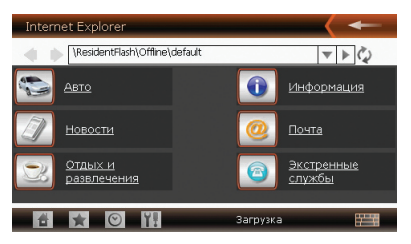

Кнопки в данном меню обозначают:

4

| -       | Возврат в главное меню                 |
|---------|----------------------------------------|
| 1       | «Домой»                                |
| *       | Избранное                              |
| $\odot$ | История                                |
| ΥŢ      | Настройки браузера                     |
| 4       | Предыдущая страница                    |
| •       | Следующая страница                     |
| W       | Открыть список ранее набранных страниц |
| •       | Перейти на страницу                    |
| Ð       | Обновить страницу                      |
|         | Клавиатура                             |

# Pigeon!(ICQ)

При нажатии на кнопку «Pigeon! (ICQ)» запустится ICQ-клиент. При первом запуске откроется меню с предложением ввести имя пользователя, номер ICQ и пароль:

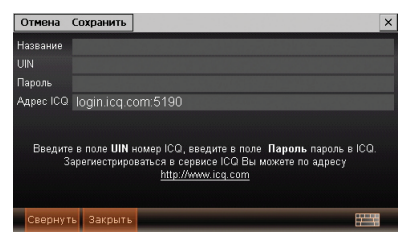

Примечание: Если у Вас нет номера ICQ, то его можно получить на сайте http://www.icq.com, пройдя регистрацию.

После ввода всех данных, откроется главное меню приложения:

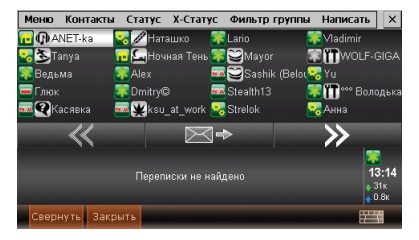

Для того, чтобы подключиться нажмите Меню — Подключить, чтобы изменить статус — кнопка Статус. Для того чтобы написать сообщение, выберите пользователя и нажмите на кнопку

**Примечание:** Получить более подробную информацию, а также скачать обновления и смайлы Вы сможете на официальном сайте программы <a href="http://www.pigeon.vpro.ru/">http://www.pigeon.vpro.ru/</a>

### Электронная почта

При нажатии на кнопку «Эл. почта» откроется специальный почтовый клиент:

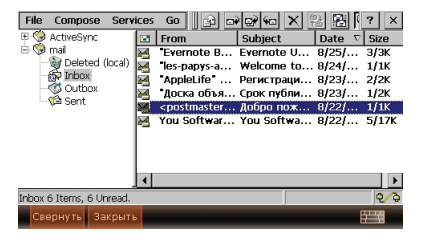

Чтобы настроить ваш почтовый ящик, перейдите в «Services (Сервис)» — «Options...(Опции)» и нажмите кнопку «Add...(Добавить)».

**Примечание:** Если Вы не знаете настроек вашего почтового ящика, уточните его у поставщика услуг электронной почты

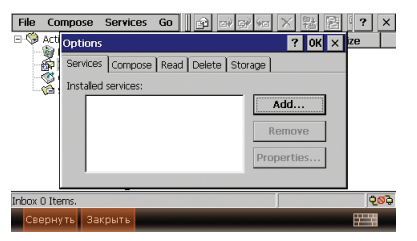

Далее выберите тип учетной записи **IMAP4** или **POP3**, введите название вашего ящика (любое) и нажмите **OK**:

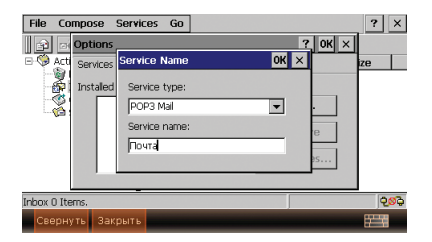

После чего откроется меню, в котором предлагается ввести имя (или IP-адрес) сервера, логин и пароль почтового ящика:

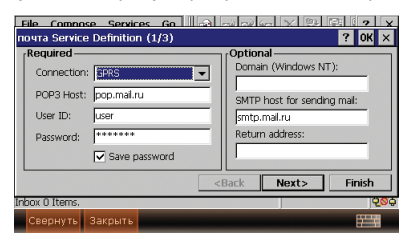

После ввода всех необходимых данных нажмите «Next (Далее)». Откроется второе меню, в котором предлагается отметить следующие настройки:

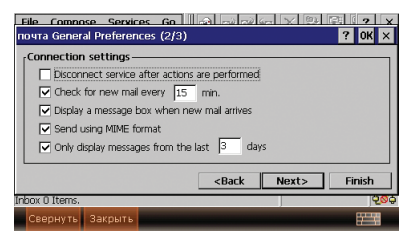

Disconnect service after actions are performed — Отключать соединение после проверки почты

*Check for new mail every ... min.* — Проверять почту каждые ... минут

Display a message box when new mail arrives — выделять новые сообщения

Send using MIME format — Отправлять, используя MIME-формат

Only display messages from the last ... days — Отображать сообщения за последние ... дней

После выбора всех необходимых настроек, нажмите «Next (Далее)». Откроется последнее меню настроек, где можно отметить следующие пункты:

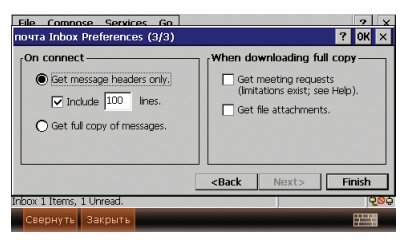

Get message headers only — загружать только заголовки сообщений

Или

Get full copy of messages — загружать сообщения полностью

Get meeting request — получить подтверждение на загрузку

Get file attachments — загружать прикрепленные файлы

Когда необходимые настройки выбраны, нажмите «Finish (Готово)». Настройка закончена!

После всех настроек Вы можете получить письма, нажав на 🖻 в главном окне почтового приложения. При нажатии на кнопку 🗟 откроется меню, в котором можно ввести новое сообщение:

| File Edit   | Compose 🛛 🖾 👗          | 83   | <b>B</b> | 0*     | =     | 9.√  | 69 |   |   | ?    | ×       |
|-------------|------------------------|------|----------|--------|-------|------|----|---|---|------|---------|
| To:         | Баранов Роман          |      |          |        |       |      |    |   |   |      |         |
| Cc:         | <>                     |      |          |        |       |      |    |   |   |      |         |
| Subject:    | O Shturmann            |      |          |        |       |      |    |   |   |      | $\odot$ |
| современным | и навигационным програ | эммн | ым с     | offecr | 18 YE | нием |    |   |   |      |         |
|             |                        | Й    | ц        | У      | к     | е    | н  | Г | ш | щ    | 3       |
|             |                        | ф    | ы        |        |       |      | р  |   |   | д    | -       |
|             |                        | t    |          |        |       | м    |    |   |   | Ente | -       |
| Свернуть    | Закрыть                | 123  | АВС      | -      | б     | ю    | ж  |   |   |      | Ŧ       |

В поле «**То:**» введите адрес получателя, в поле «**Subject:**» — Тему сообщения. Чтобы отправить сообщение, нажмите .

## Чат MSN

При нажатии на кнопку «Чат MSN» запустится специальный клиент от Microsoft. Для того чтобы пользоваться программой, необходимо ввести зарегистрированную учетную запись. Если у Вас нет учетной записи, то зарегистрироваться можно на сайте http://home.live.com/?mkt=ru-ru

При первой загрузке MSN откроется следующее меню:

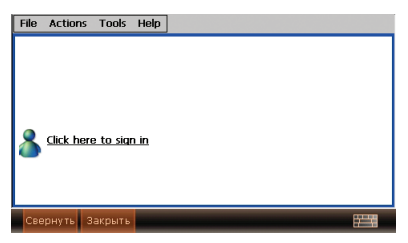

Нажмите на «Click here to sign in», чтобы ввести логин и пароль:

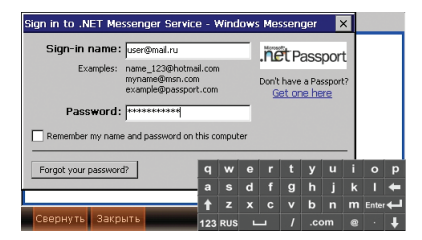

После ввода данных нажмите ОК. Вы войдете под своей учетной записью и увидите следующее меню:

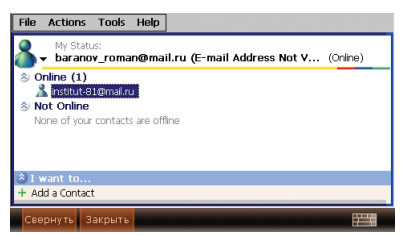

Чтобы написать сообщение, дважды нажмите на контакт. Откроется меню диалога:

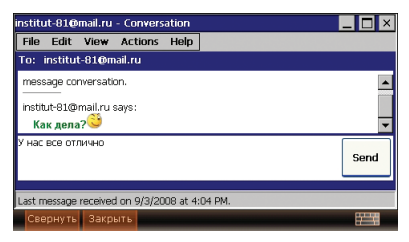

Введите сообщение в нижнее поле и нажмите кнопку «Send (Отправить)»

# Телефон

Благодаря встроенному GSM-модулю вы можете совершать телефонные звонки. Для этого необходимо нажать на кнопку «Телефон», после чего откроется меню с телефонной клавиатурой.

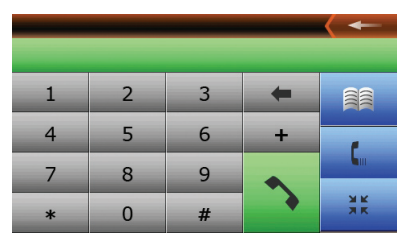

Кнопки в данном меню обозначают:

| -   | Возврат в главное меню    |
|-----|---------------------------|
| -   | Удалить символ            |
| ~   | Вызов                     |
|     | Контакты                  |
| C   | История звонков           |
| X K | Компактный вид клавиатуры |

Наберите номер нужного Вам абонента и нажмите кнопку «Вызов».

## Контакты

При нажатии на кнопку «Контакты» откроется список контактов:

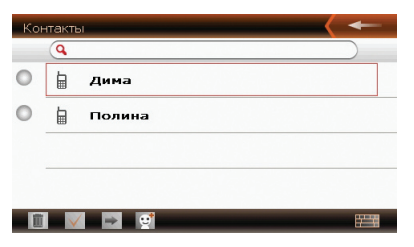

Кнопки в данном меню обозначают:

|              | Возврат в главное меню             |
|--------------|------------------------------------|
|              | Удалить выбранные контакты         |
| $\checkmark$ | Выбрать все                        |
| ÷            | Просмотреть информацию по контакту |
| <b>e</b>     | Лобавить новый контакт             |

| Редактирование контакта |                        |   | _   |
|-------------------------|------------------------|---|-----|
| 2                       | >Имя: Дима             |   |     |
|                         | >Фанилия:              |   |     |
|                         | компания:              |   |     |
|                         | номер моб.: 8916000000 | 0 |     |
| 3                       |                        | Ē | - W |

Чтобы вызвать нужного Вам абонента, необходимо два раза нажать на нужном контакте и нажать кнопку вызова . Телефонный номер будет скопирован в телефонную клавиатуру. Еще раз нажмите на зеленую трубку для вызова.

#### История звонков

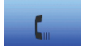

При нажатии на кнопку история звонков

, открывается меню, в котором отображаются последние входящие и исходящие вызовы.

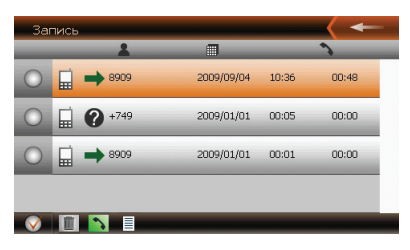

В меню отображается номер или имя абонента, дата вызова, время вызова и длительность разговора.

Кнопки в данном меню обозначают:

|            | Возврат в главное меню         |
|------------|--------------------------------|
| $\bigcirc$ | Выбрать все                    |
|            | Удалить                        |
| ~          | Вызов                          |
| ≣          | Детальная информация по вызову |

#### Входящий вызов

Во время входящего вызова откроется меню, в котором необходимо выбрать «Принять вызов» или «Отклонить» вызов, нажав на соответствующую кнопку:

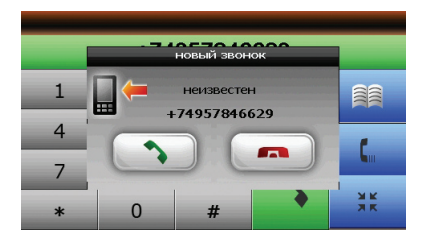

#### Во время звонка

Во время звонка Вы можете менять громкость динамика, просмотреть историю звонков:

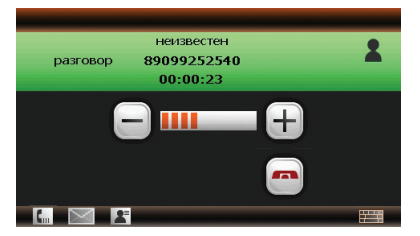

Кнопки в данном меню обозначают:

|                     | Уменьшение/увеличение громкости динамика |
|---------------------|------------------------------------------|
|                     | Закончить вызов                          |
| C                   | История звонков                          |
| 2                   | Контакты                                 |
| 17 <sup>-1</sup> 14 | Телефонная клавиатура                    |
|                     |                                          |

Чтобы закончить разговор, необходимо нажать кнопку

# Сообщения

При нажатии на иконку «Сообщения» открывается следующее меню:

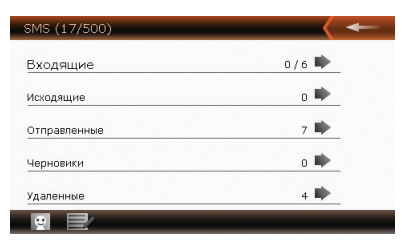

#### Кнопки в данном меню обозначают:

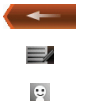

Возврат в главное меню

Написать новое сообщение

Контакты

При нажатии на иконку 🔜 открывается следующее меню, в котором можно ввести сообщение:

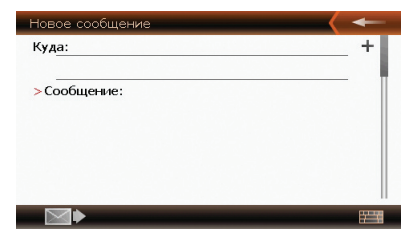

#### Кнопки в данном меню обозначают

| -   | Возврат в предыдущее меню         |
|-----|-----------------------------------|
| +   | Выбрать контакт из адресной книги |
| 7.4 | Клавиатура                        |

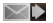

При нажатии в главном меню СМС на кнопку 💷 откроется адресная книга с вашими контактами:

| Кон | такть | bl     | <br>← |
|-----|-------|--------|-------|
|     | Q     |        | )     |
| 0   |       | Дима   |       |
| 0   |       | Полина |       |
|     |       |        |       |
|     |       |        |       |
|     |       |        | 77    |

Кнопки в данном меню обозначают:

| -             | Возврат в предыдущее меню       |
|---------------|---------------------------------|
|               | Удалить контакт                 |
| $\checkmark$  | Выбрать все контакты            |
| $\Rightarrow$ | Подробная информация о контакте |
| $\Rightarrow$ | Добавить контакт                |
|               | Клавиатура                      |

# Медиа

При нажатии на кнопку Медиа открывается меню, в котором вы можете увидеть 4 иконки Видео, Аудио, Изображения и Текст

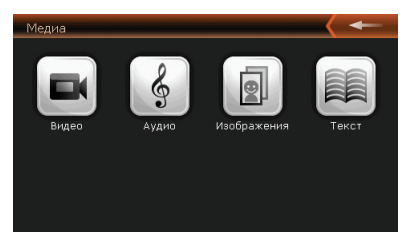

# Видео

На нашем устройстве также возможен просмотр различных видеороликов или фильмов для мобильных устройств. Для этого необходимо предварительно записать видео-файлы на карту памяти. Данный плеер воспроизводит видео в формате mpeg, avi, wmv и mp4. Не загружайте видео, превышающего разрешение экрана устройства, т.к. это может вызвать некорректное воспроизведение или зависание навигатора. При нажатии на иконку видео, откроется следующее меню:

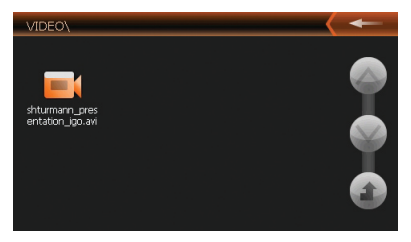

Кнопки в данном меню обозначают:

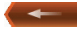

Возврат в главное меню

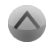

Листать вверх

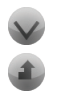

Листать вниз

Возврат на одну папку выше

Двойное нажатие на выбранном файле открывает следующее меню:

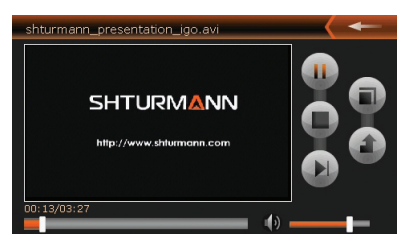

Кнопки в данном меню обозначают:

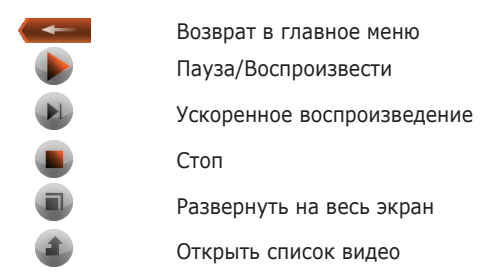

#### Аудио

При нажатии на иконку «Аудио» откроется следующее меню, в котором отображен список ваших композиций, находящихся на карте памяти:

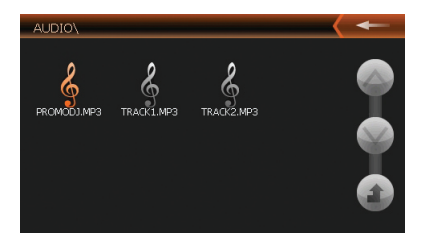

Кнопки в данном меню обозначают:

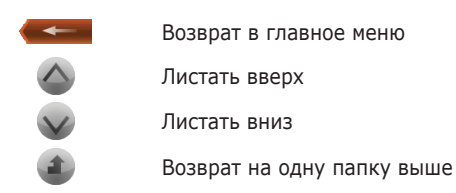

Двойное нажатие на выбранном музыкальном файле запускает проигрыватель:

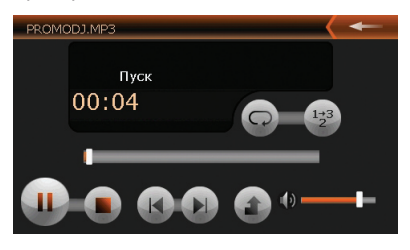

Кнопки в данном меню обозначают:

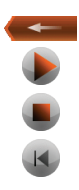

Возврат в главное меню

Воспроизведение/Пауза

Стоп

Предыдущая композиция

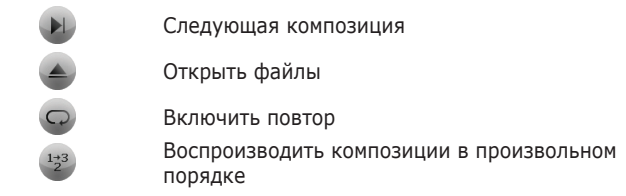

**Примечание:** Плеер поддерживает следующие форматы аудиофайлов — mp3, wav, wma, ogg.

#### Изображения

Вы также можете просматривать различные фотографии и картинки на нашем устройстве. Для этого необходимо предварительно записать файлы на карту памяти. Для просмотра поддерживаются форматы bmp, png, gif, jpeg. Для начала просмотра изображений или фото, нажмите на иконку Изображения, после чего у вас откроется следующее меню:

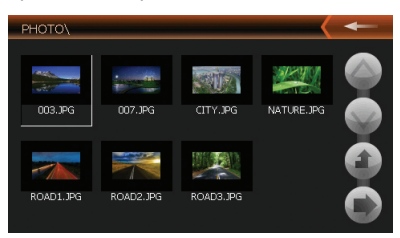

Кнопки в данном меню обозначают:

Возврат в главное меню Листать вверх Листать вниз Возврат на одну папку выше Запуск слайдшоу Двойное нажатие на выбранном изображении открывает следующее меню:

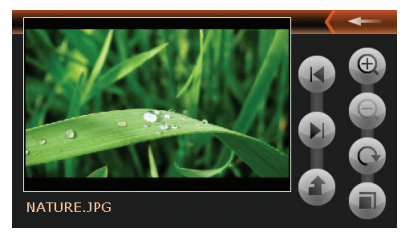

Кнопки в данном меню обозначают:

| - | Возврат в главное меню    |
|---|---------------------------|
| Ð | Увеличение                |
| Q | Уменьшение                |
| C | Поворот                   |
|   | Слайдшоу                  |
|   | Предыдущее изображение    |
|   | Следующее изображение     |
|   | Возврат в предыдущее меню |

# Текст

Данное приложение позволяет просматривать файлы в формате txt. Для этого необходимо предварительно записать файлы на карту памяти. Для корректного отображения символов необходимо чтобы текстовый файл был сохранен в кодировке Юникод или UTF-8. Чтобы начать просмотр нажмите на кнопку Текст, после чего откроется следующее меню:

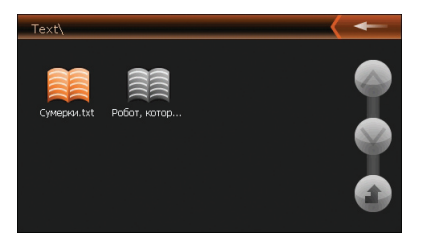

Кнопки в данном меню обозначают:

Возврат в главное меню

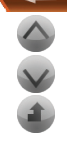

Листать вверх

Листать вниз

Возврат на одну папку выше

Двойное нажатие на выбранном файле открывает следующее меню:

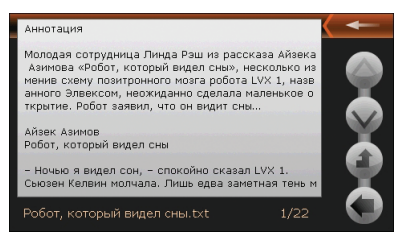

Кнопки в данном меню обозначают:

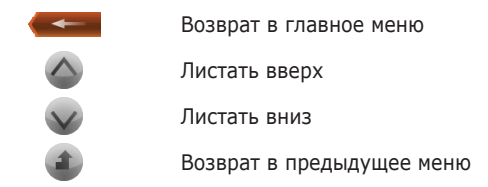

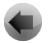

Выбор страницы

При нажатии на кнопку 🕚

открывается следующее меню:

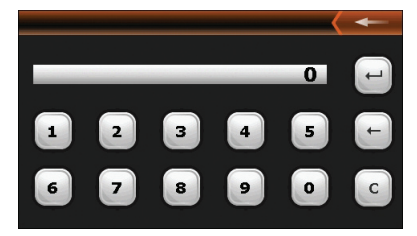

Кнопки в данном меню обозначают:

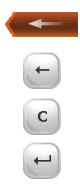

Возврат в предыдущее меню

Удалить предыдущий символ

Очистить

Перейти на выбранную страницу

# Настройки

При нажатии на иконку «Настройки» откроется следующее меню:

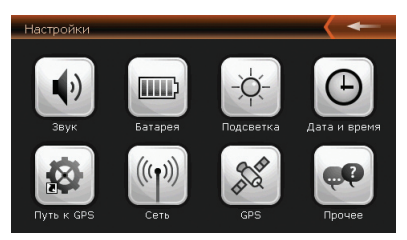

## Звук

Вы можете настроить громкость динамика устройства, а также изменить мелодию входящего звонка.

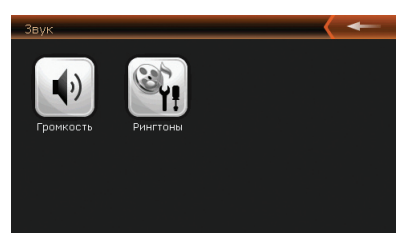

Для того чтобы настроить громкость, нажмите на соответствующую кнопку, после чего откроется следующее меню:

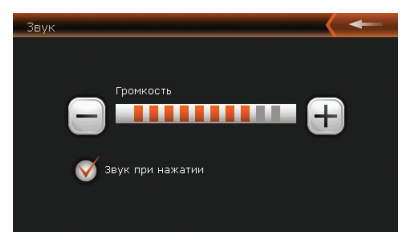

Нажмите "-" или "+" для регулировки громкости звука.

По желанию вы можете отключить звук, воспроизводимый при нажатии на экран. Для этого необходимо снять галочку напротив «Звук при нажатии на экран».

Для смены мелодии входящего звонка нажмите соответствующую кнопку, после чего откроется следующее меню:

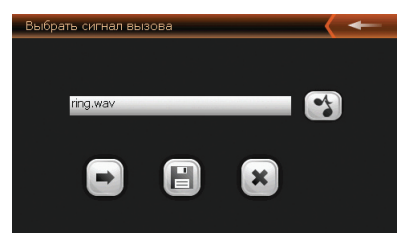

Кнопки в данном меню обозначают:

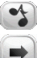

Позволяет прослушать выбранную мелодию

Позволяет выбрать мелодию с карты памяти устройства

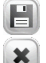

Сохраняет настройки

Удаляет выбранную мелодию

#### Батарея

При нажатии иконки «Батарея» откроется следующее меню:

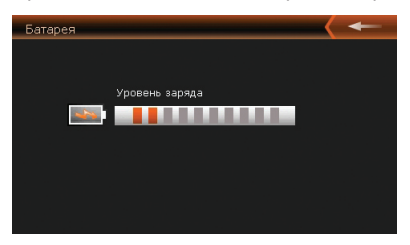

Меню показывает степень заряда внутренней батареи устройства.

# Подсветка

При нажатии иконки «Подсветка» откроется следующее меню:

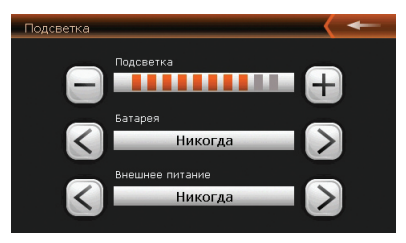

1) Нажмите «-» или «+» для регулировки яркости дисплея.

 Нажмите «<» или «>» для того чтобы выбрать время автоматического отключения подсветки при работе навигатора от батареи.

 Нажмите «<» или «>» для того чтобы выбрать время автоматического отключения подсветки при работе навигатора от адаптера питания.

# Дата и время

При нажатии на иконку «Дата и время» в меню настроек откроется следующее меню:

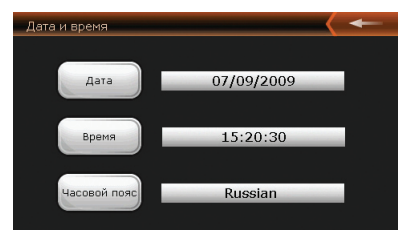

 А) Нажмите кнопку «Дата» для настройки даты. При этом откроется следующее меню:

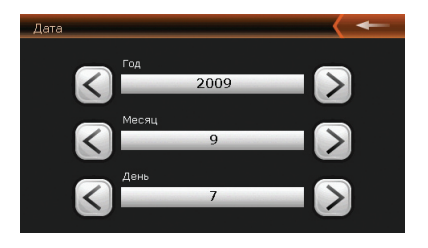

После настроек даты нажмите кнопку — для возврата в предыдущее меню.

В) Нажмите кнопку «Время» для настройки времени. При этом откроется следующее меню:

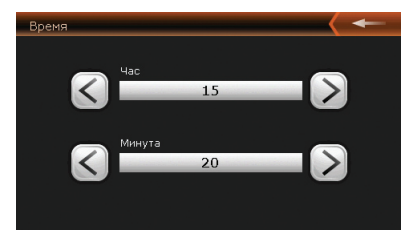

После настроек времени нажмите кнопку \_\_\_\_\_для возврата в предыдущее меню.

C) Нажмите на кнопку «Часовой пояс» для выбора часового пояса. При этом откроется следующее меню:

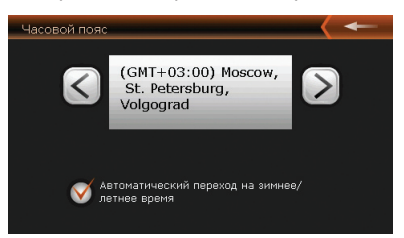

После настроек часового пояса нажмите кнопку — для возврата в предыдущее меню.

**Примечание:** После полного выключения навигатора дата и время сбрасываются. Для предотвращения сбрасывания выбирайте при выключении пункт меню «Усыпить», однако, стоит учитывать, что при этом будет продолжаться разряд батареи.

# Путь к GPS

С помощью данной настройки Вы сможете выбрать путь к вашей навигационной программе или другому приложению (если таковые имеются). Вы можете выбрать файлы только с расширением .exe

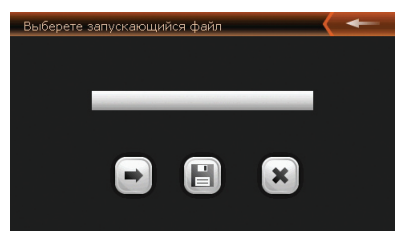

Кнопки в данном меню обозначают:

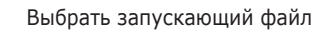

Сохранить изменения

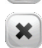

Удалить путь

# Сеть

При нажатии на кнопку «Сеть» откроется следующее меню:

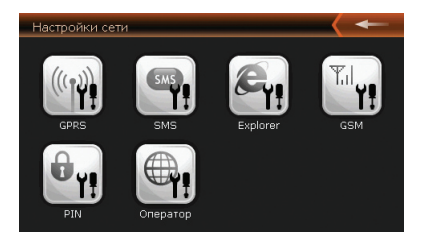

# GPRS

Чтобы настроить Интернет-соединение, нажмите кнопку «GPRS». По умолчанию в списке операторов записаны Билайн, МТС и Мегафон. Вы можете выбрать нужную вам настройку в зависимости от вашего оператора.

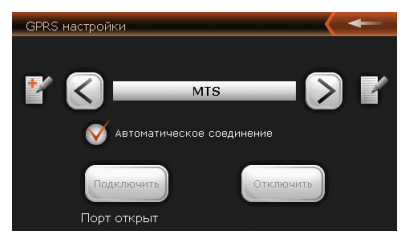

Кнопки в данном меню обозначают:

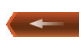

Возврат в главное меню

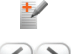

Создать новое подключение

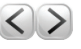

Выбор оператора. На выбор предоставляется три оператора — Билайн, Мегафон и МТС

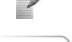

Редактировать подключение

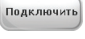

Подключиться к сети

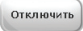

Отключиться от сети

Для того чтобы устройство автоматически подключалось, отметьте галочку напротив «Автоматическое соединение».

**Примечание:** При установленной галочке «Автоматическое соединение» выбор оператора невозможен.

## SMS

При нажатии на иконку «SMS» откроется меню, в котором предлагается ввести номер SMS-центра оператора. По умолчанию, когда SIM-карта вставлена в устройство, номер SMS-центра настроен автоматически. Для правильной работы СМС не рекомендуется изменять этот номер.

| Настройка SMS                     |      |
|-----------------------------------|------|
| Центр SMS сообщений: +79168999100 |      |
|                                   |      |
|                                   |      |
|                                   |      |
| $\checkmark$                      | 27.5 |

# Explorer

Для того чтобы настроить домашнюю страницу в браузере, нажмите на кнопку «Explorer» и введите необходимый адрес:

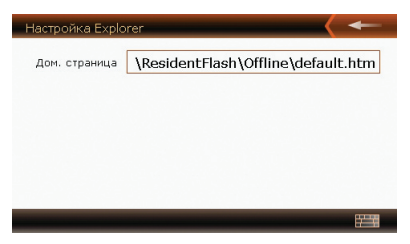

# GSM

При нажатии на кнопку «GSM» откроется меню, в котором предлагается включить или выключить GSM-приемник.

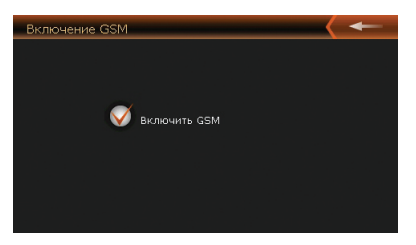

**Примечание:** При выключенном GSM-приемнике будут недоступны функции:

- интернет
- телефонные вызовы
- -SMS

# PIN

Данная настройка необходима, если Вы хотите использовать SIMкарту, отличную от той, которая входит в комплект поставки. Такая карта может быть защищена PIN-кодом, который необходимо снять перед использованием в навигаторе. Нажмите кнопку «PIN», чтобы снять защиту.

| Ввод PIN   |           |          |
|------------|-----------|----------|
|            | Отключен! |          |
| BBOG PIN : |           | Ok       |
|            |           |          |
|            |           |          |
|            |           |          |
|            |           |          |
|            |           |          |
|            |           |          |
|            |           | <b>9</b> |

Введите номер PIN-кода и нажмите ОК. ваша SIM-карта будет разблокирована.

# Оператор

С помощью данной настройки Вы можете выбрать GSM-оператора в роуминге. Нажмите кнопку «Оператор» и дождитесь запроса. Как только запрос будет выполнен, у Вас станут активными кнопки выбора, и появится кнопка «Подключить».

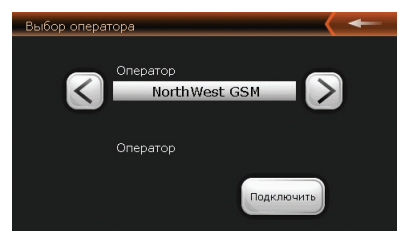

# GPS

С помощью данной функции Вы можете проверить работоспособность GPS-приемника. В правой части экрана находится информация по спутникам. Ниже — номера спутников и уровень приема.

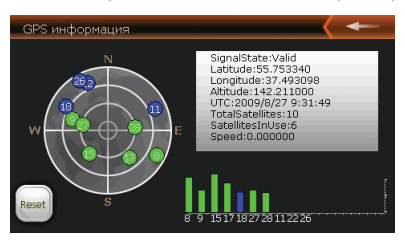

Кнопкой "Reset" Вы можете сбросить работу GPS-приемника, если он работает некорректно. При этом GPS-приемник после сброса осуществит повторный поиск спутников GPS.

# Прочее

При нажатии на данную кнопку откроется меню, в котором содержится информация о навигаторе и кнопки USB, Язык и Калибровка.

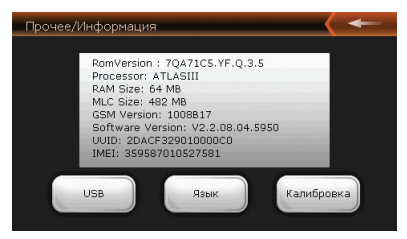

# USB

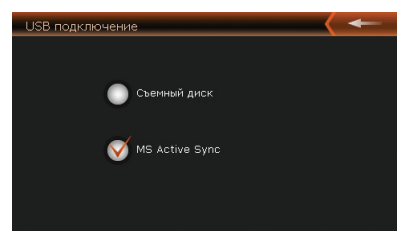

В данном разделе вы можете выбрать режим подключения к компьютеру по USB.

**USB-накопитель.** При подключении в этом режиме компьютер определяет устройство как съемный диск. (Если в устройство вставлена карта памяти, то съемных дисков будет два). С помощью данного режима вы можете обновлять карты навигационных программ и записывать медиафайлы с высокой скоростью, однако, функции навигатора в этот момент будут недоступны.

**MS ActiveSync.** Для подключения в этом режиме необходимо специальное приложение для компьютера от Microsoft. (MS Active Sync для Windows XP, Windows Mobile Device Center для Windows

Vista). Эти приложения можно скачать с официального сайта Microsoft www.microsoft.com

В этом режиме вы также можете переписывать файлы, однако, скорость будет значительно ниже, чем в режиме USB-накопителя. Во время подключения все функции навигатора будут доступны.

**Примечание:** Для записи файлов большого объема рекомендуется использовать режим USB-накопителя.

#### Язык

Для того чтобы выбрать язык интерфейса, нажмите в меню настроек на иконку «Язык»:

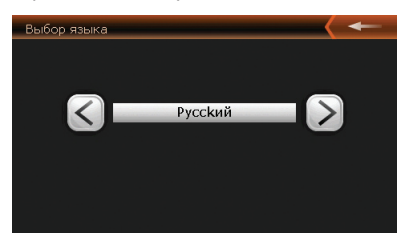

# Калибровка

Нажмите на кнопку «Калибровка» для того, чтобы отрегулировать экран:

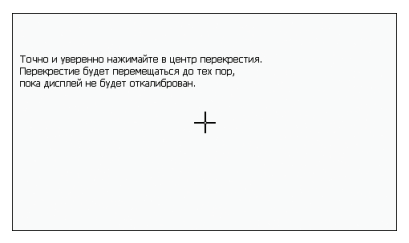

Этот процесс обеспечивает точность касания элементов стилусом. Дотрагивайтесь до знака "+" в центре по мере его перемещения

по экрану. После того как вы нажмете на центр знака "+" необходимое число раз, он исчезнет с экрана. Знак "+" перемещается по кругу (центр->левый угол->левый угол нижней части экрана->правый угол нижней части экрана-> правый угол верхней части экрана). Дотроньтесь до экрана, чтобы вернуться в меню настроек.

**Примечание:** Если знак "+" не исчезает, отрегулируйте чувствительность экрана повторно.

# Спецификация

| Процессор                             | SiRF Atlas-III, dual-core 372 МГц |
|---------------------------------------|-----------------------------------|
| GPS чип                               | Atlas III                         |
| Память оперативная                    | 128 МБ                            |
| Память встроенная                     | 2 ГБ                              |
| Экран                                 | 4,3", с разрешением 480x272       |
| Батарея                               | Литий-Полимер 1500 мАч            |
| Разъем для наушников                  | 3,5мм                             |
| Операционная система                  | Microsoft Windows CE 5.0          |
| Разъем для карт памяти                | MicroSD (T-Flash) до 8 ГБ         |
| Разъем для зарядки и подключения к ПК | Mini-USB                          |
| Размер                                | 125 х 80 х 19 мм                  |

**Примечание:** Производитель имеет право изменять характеристики без предварительного уведомления

# SHTURMANN

http://shturmann.com